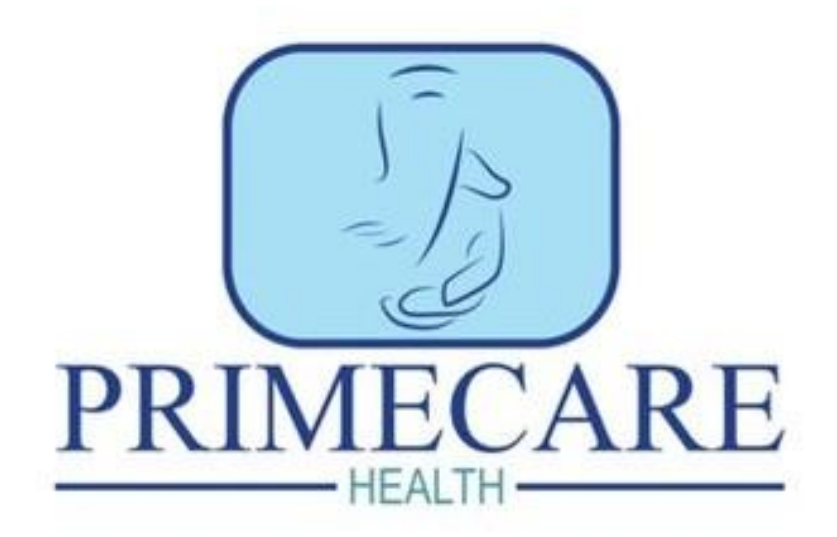

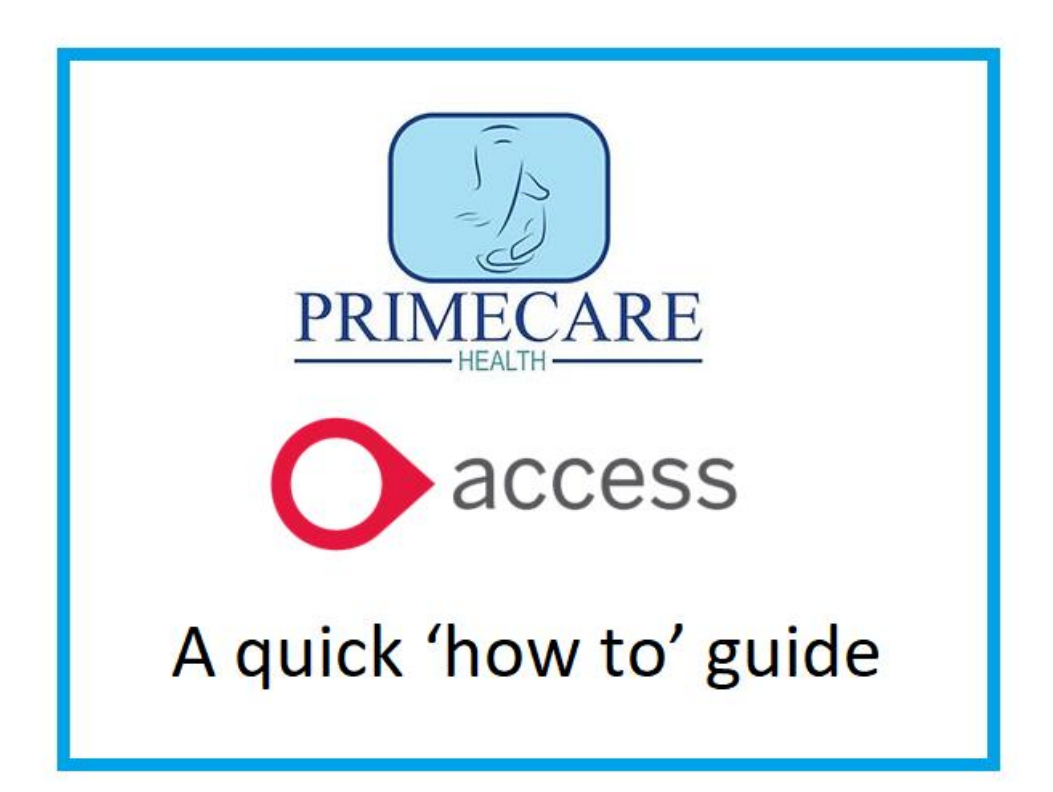

| ٧7.                                                                                                    | 1.3-508   Device ID:635bb10407 | dfd9f1           |  |
|----------------------------------------------------------------------------------------------------|--------------------------------|------------------|--|
| C                                                                                                    | access<br>Care Plan            | <b>S</b><br>ning |  |
| SERVER                                                                                                    | Cloud7                         | .mobizio.com     |  |
| USERNAME                                                                                                    |                                |                  |  |
| PIN                                                                                                    |                                |                  |  |
|                                                                                                    | LOGIN                          |                  |  |
|                                                                                                    | Privacy Policy                 |                  |  |
| Input the server, your username and pin<br>number. Going forward, you would only<br>need to use your pin to access the app. |                                |                  |  |
|                                                                                                    |                                |                  |  |

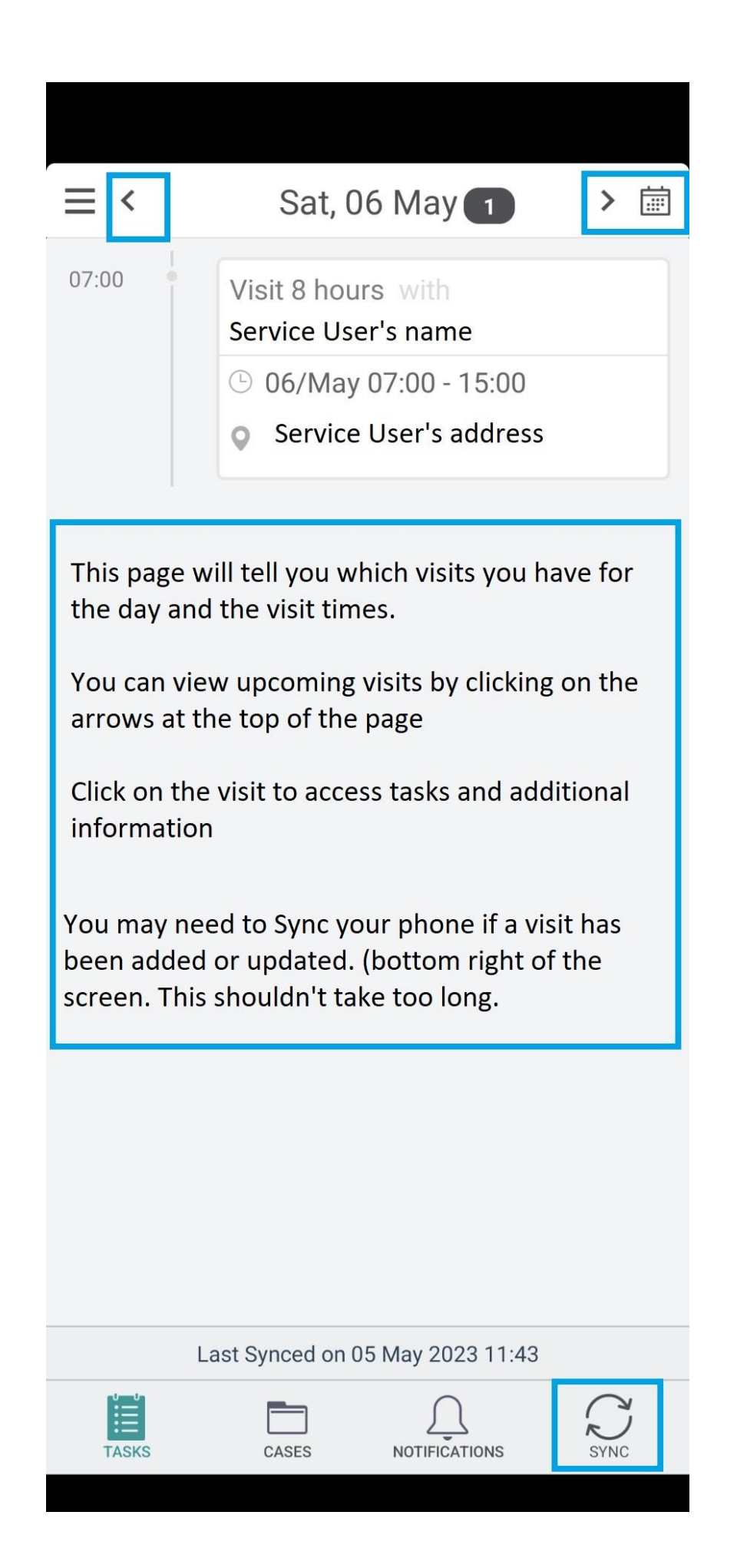

# Task Visit 5 hours with Service user name 05/May 14:00 - 19:00 Service user home address Previous & Later Tasks Previous & Later Tasks Add Task Note START TASK

To begin a visit, click on the start task above

Surgery Address

Surgery Tel.

Allergies

Nuts

Kev Safe Number

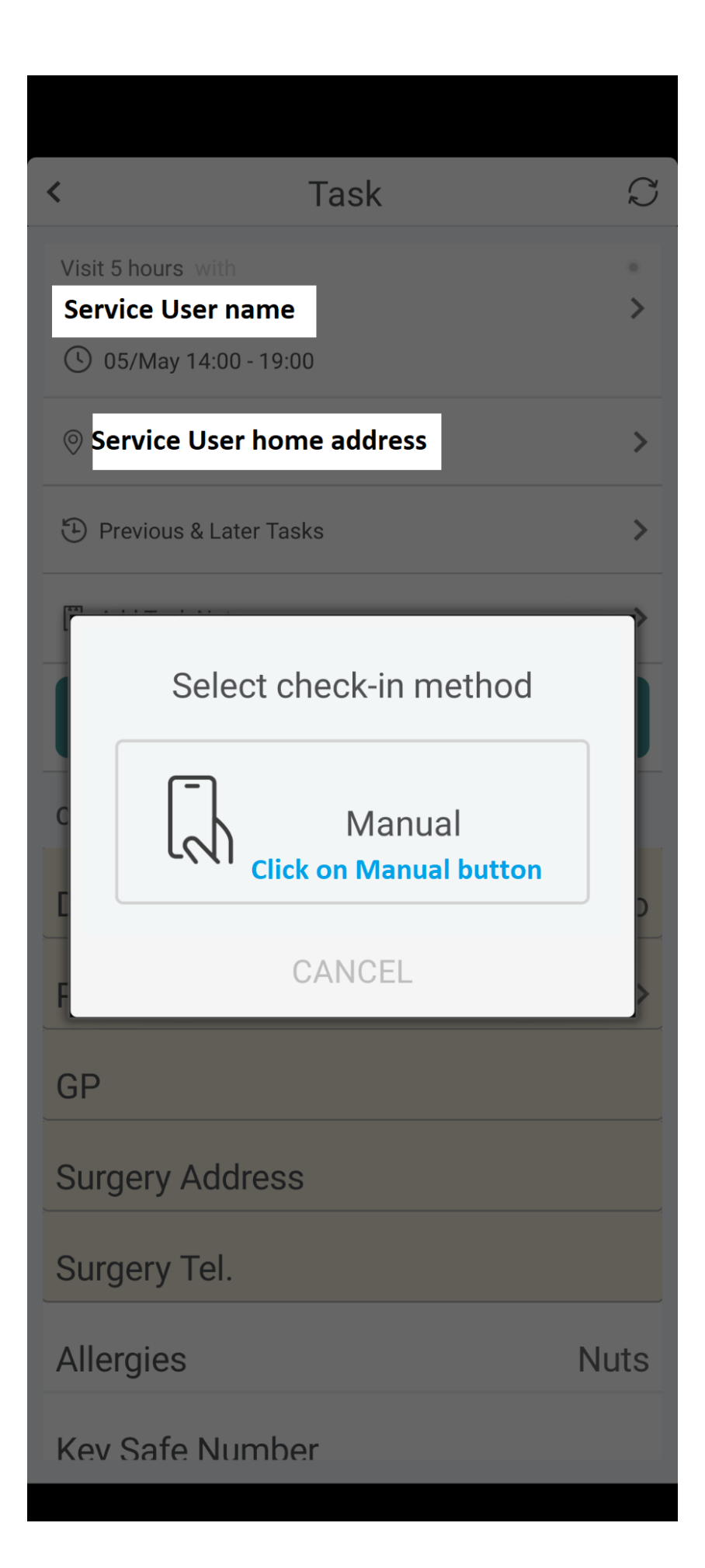

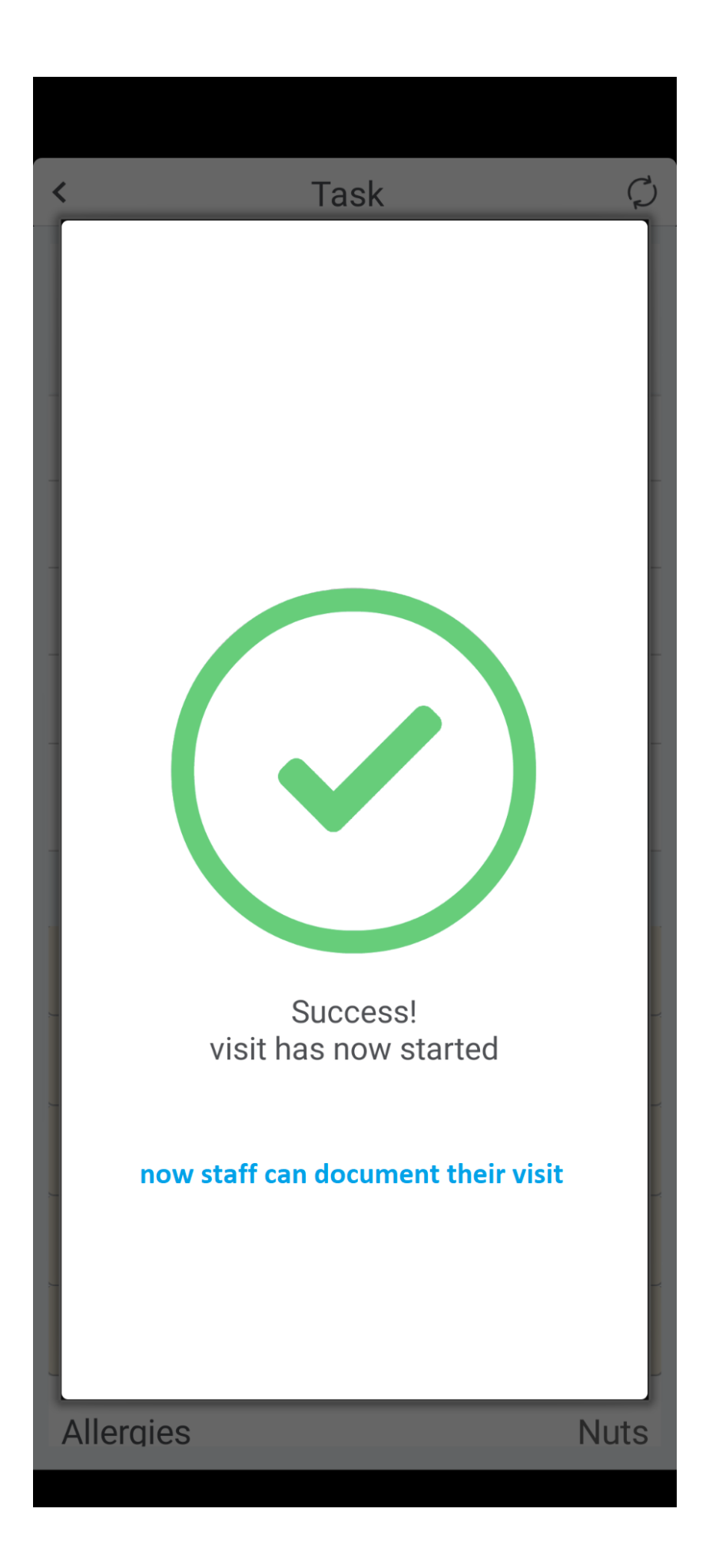

| <                                   | Task S         |
|-------------------------------------|----------------|
| Visit 8 hours with service user nam | o<br>ne →      |
| () 06/May 07:00 - 15:00             | D              |
| 🕑 06/May 08:49 - 08:50              | )              |
| ⊘ service user l                    | nome address > |
| Previous & Later Tasl               | <s></s>        |
| 🗄 Test                              | >              |
| E                                   | END TASK       |
| CASE FIELDS                         |                |
| DNR                                 | No             |
| P.O.A.                              | Please Ente >  |
| GP                                  |                |
| Surgery Address                     |                |
| Surgery Tel.                        |                |
| Allergies                           |                |

# Previous & Later Tasks

Previous Tasks

<

Later Tasks

Visit completed by

## **Michael Williams**

- 3 04/May 07:00 15:00
- () 04/May 10:49 17:14
- 9/9 Activities complete

SW seemed to be in a good mood, he mainly played his PS5 and had curry for lunch

Visit completed by

## **Michael Williams**

- 🗟 03/May 22:00 04/May 07:00
- () 04/May 06:12 04/May 06:15

11/11 Activities complete

SW was sleep all night apart just at 2am he went to toilet .

Here you can read task notes 'handover' from previous visits with each support staff.

You can also see who is scheduled for future visits as well (located at top of the screen

| < Task             | S             |                                                                                                    |
|--------------------|---------------|----------------------------------------------------------------------------------------------------|
| DINR               | INO           |                                                                                                    |
| P.O.A.             | Please Ente > |                                                                                                    |
| GP                 |               | Additional information about the service user can be found here, and which can be updated accordingly.                                                               |
| Surgery Address    |               | ·                                                                                                    |
| Surgery Tel.       |               |                                                                                                    |
| Allergies          |               |                                                                                                    |
| Key Safe Number    |               |                                                                                                    |
| Access Details     |               | Planned activities                                                                                                    |
| PLANNED ACTIVITIES |               | Here you will find the planned activities for                                                                                                    |
| 🗹 TEST             | >             | the service user. This can include<br>information on where to meet the service<br>user, medication prompts, and wellbeing<br>checks. This can be updated accordingly |
| FORMS              |               | encellor mis can be aparted accordingly.                                                                                                    |
| Incident Form      | >             | Incident forms:<br>Clicking on this enables you to complete an<br>send off an incident form.                                                                         |
| ASSOCIATED CASE    |               |                                                                                                    |
| Primecare Clients  | >             | Primecare Clients:<br>Enables staff to read previous notes, access<br>assessments, key contacts etc.                                                                 |
|                    |               |                                                                                                    |

| < Incident For                                                                      | m                             | Go through each of the boxes when<br>completing an incident form. Ensure<br>you're as detailed as possible, and<br>include specific times. (time of<br>medication administration, time of fal |      |
|-------------------------------------------------------------------------------------|-------------------------------|----------------------------------------------------------------------------------------------------|------|
| Date of Incident*                                                                   | Select 🗸                      |                                                                                                    |      |
| Time of Incident<br>(Approximate time if unknown)                                   | Select 🗸                      | examples)                                                                                                    |      |
| Location of the Incident*                                                           | Input Text                    | please, no shorthand or abbreviations<br>when completing an incident form.                                                                                                    | 5    |
| Type of Incident                                                                    | Select 🗸                      |                                                                                                    |      |
| Description of the Incident<br>Click here to input text                             |                               | click SUBMIT when completed                                                                                                    |      |
| Please attach photos if<br>appropriate<br>* max of size 256 kb will be<br>uploaded. | 6                             | Details of Outcome<br>Click here to input text                                                                                                    |      |
| Please provide full details of t<br>involved. Please include nam<br>contact number. | the persons<br>e, address and | Are there any further sele                                                                                                    | ct 🗸 |
| Click here to input text                                                            |                               | Signature                                                                                                    |      |
| Please provide details of with<br>Please include name, address and tel              | Iesses<br>Iephone number      | SUBMIT                                                                                                    |      |

| <                                                                 | 000                                 |
|-------------------------------------------------------------------|-------------------------------------|
| TEST                                                              |                                     |
| INSTRUCTIONS                                                      |                                     |
| A brief description of the completed.                             | task needing to be                  |
| Not Completed                                                     | Completed                           |
| Tasks to be completed                                             |                                     |
| These tasks can include:                                          |                                     |
| medication prompt<br>wellbeing check<br>where to meet the service | e user                              |
| (Tasks can be added or ta<br>day/time specific where r            | ken away and can also be<br>needed) |
|                                                                   |                                     |
|                                                                   |                                     |
| There is also an option at screen to add a comment                | the bottom of the<br>if required    |
| Add Comment                                                       | Post                                |

| <                                                   | Task                                                           | Ð                    |
|-----------------------------------------------------|----------------------------------------------------------------|----------------------|
| P.O.A.                                              | Please E                                                       | Ente >               |
| GP                                                  |                                                                |                      |
| Surgery Addres                                      | S                                                              |                      |
| make sure that<br>have been click<br>completed or a | t all 'planned acti<br>ked on and eithei<br>a note has been le | vities'<br>r<br>eft. |
| PLANNED ACTIVITIE                                   | ES                                                             |                      |
| 🖸 TEST                                              |                                                                | >                    |
|                                                     | 1 Outstandi                                                    | ng activity          |
| FORMS                                               |                                                                |                      |
| Incident Form                                       |                                                                |                      |
|                                                     |                                                                | >                    |
| ASSOCIATED CASE                                     |                                                                | >                    |

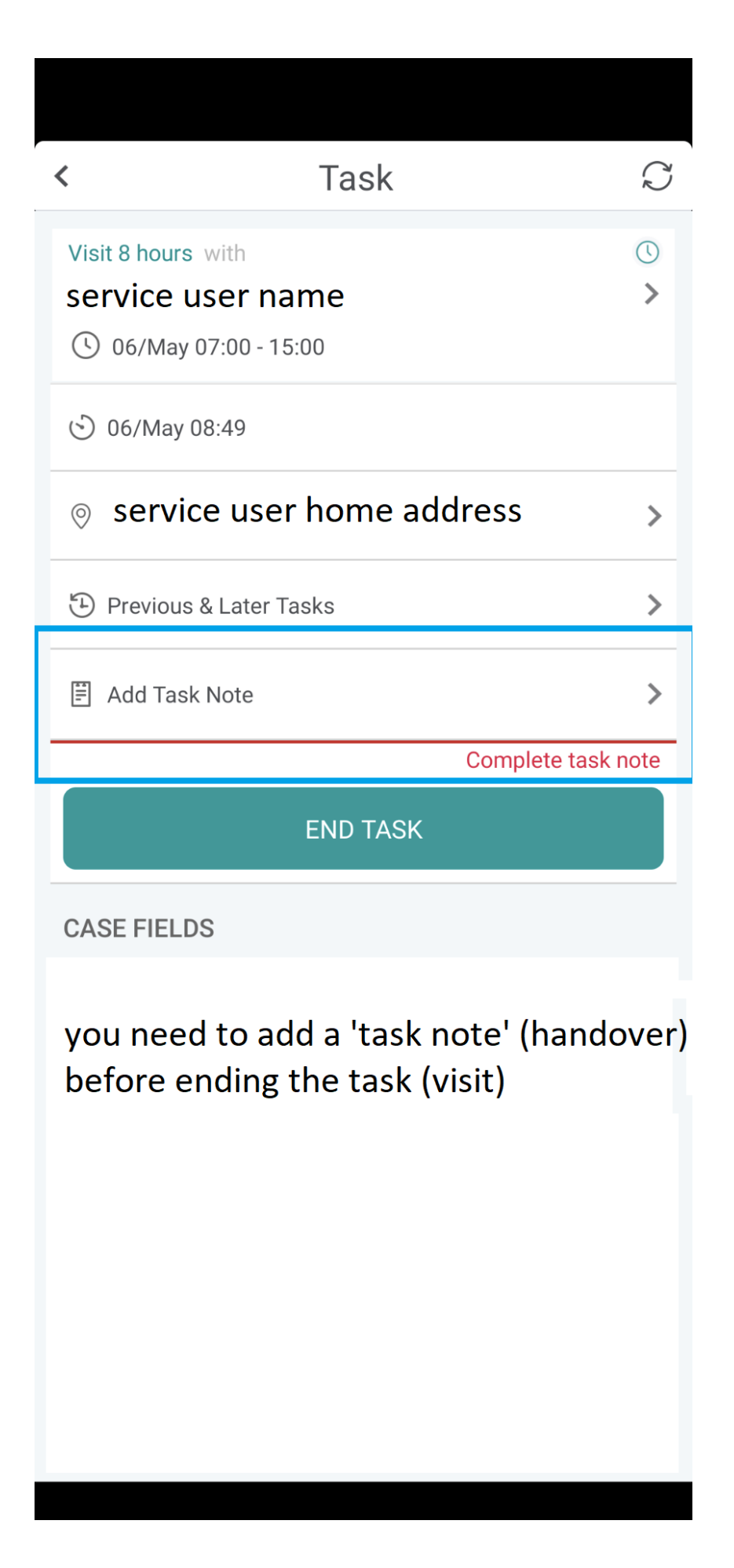

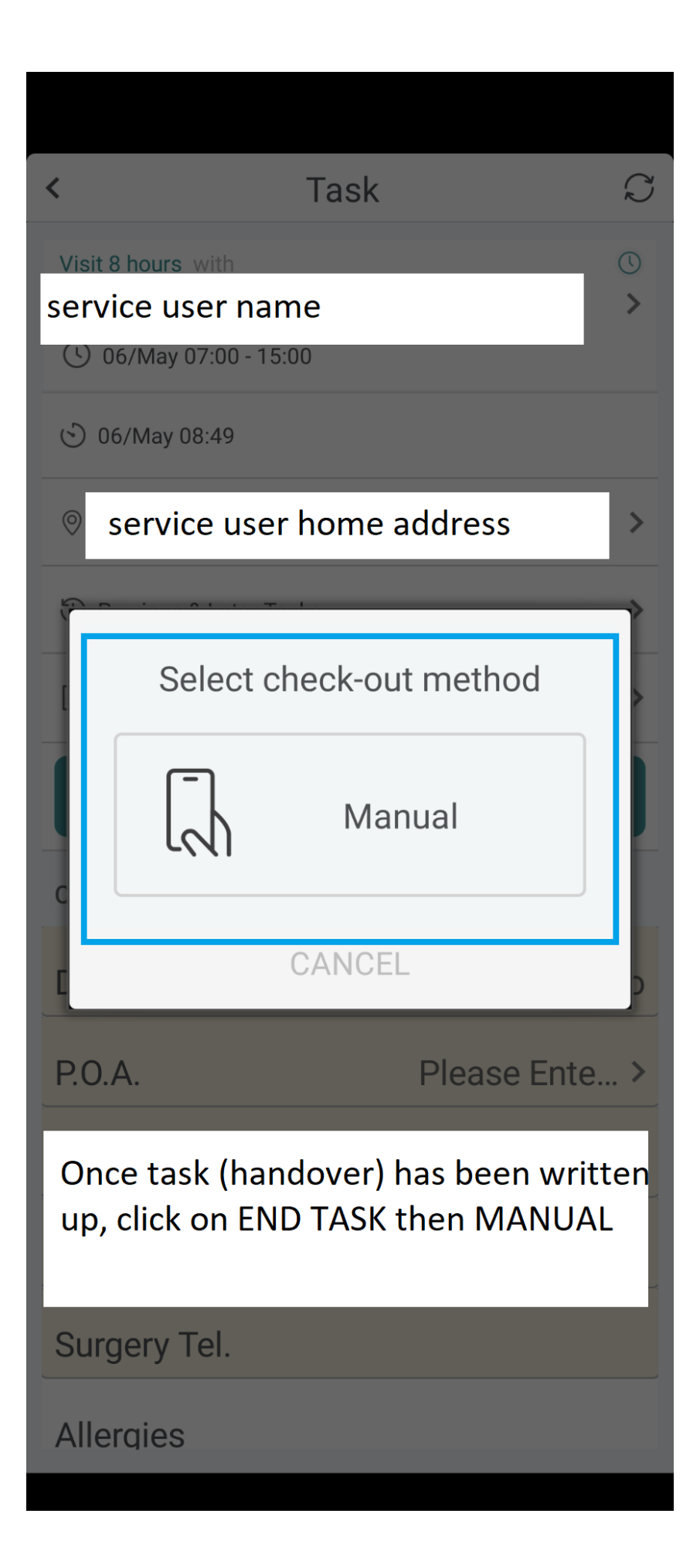

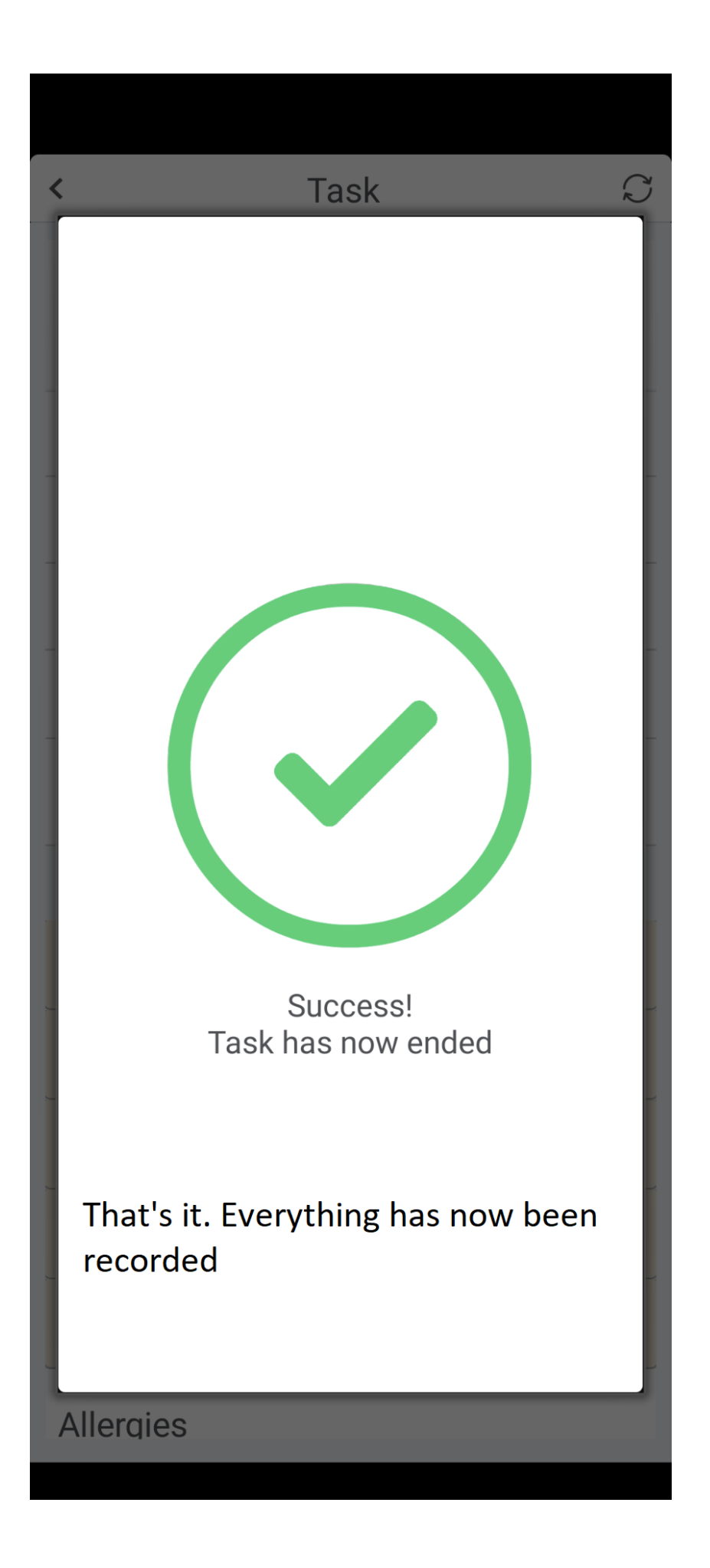

| Sat, 06 May 1 > 07:00 ↓                         |                     | occasionally visits may not<br>appear on your app.                                                           |               |
|-------------------------------------------------|---------------------|----------------------------------------------------------------------------------------------------|---------------|
| O access<br>Care Planning                       | Y                   | ou may need to do a<br>CLEAN SYNC                                                                            |               |
| <ul><li>☆ HOME</li><li></li></ul> <li>○ ID</li> | This<br>reso<br>doc | s means that the app will do a ful<br>et, and update itself with any nev<br>cuments and adjustments to visit | ll<br>w<br>ts |
| i HELP CENTRE                                   | lt sl               | hould only take a few minutes                                                                                |               |
| SETTINGS                                        | Firs<br>the         | tly, click on the three lines (top le<br>n click on Settings tab.                                            | eft)          |

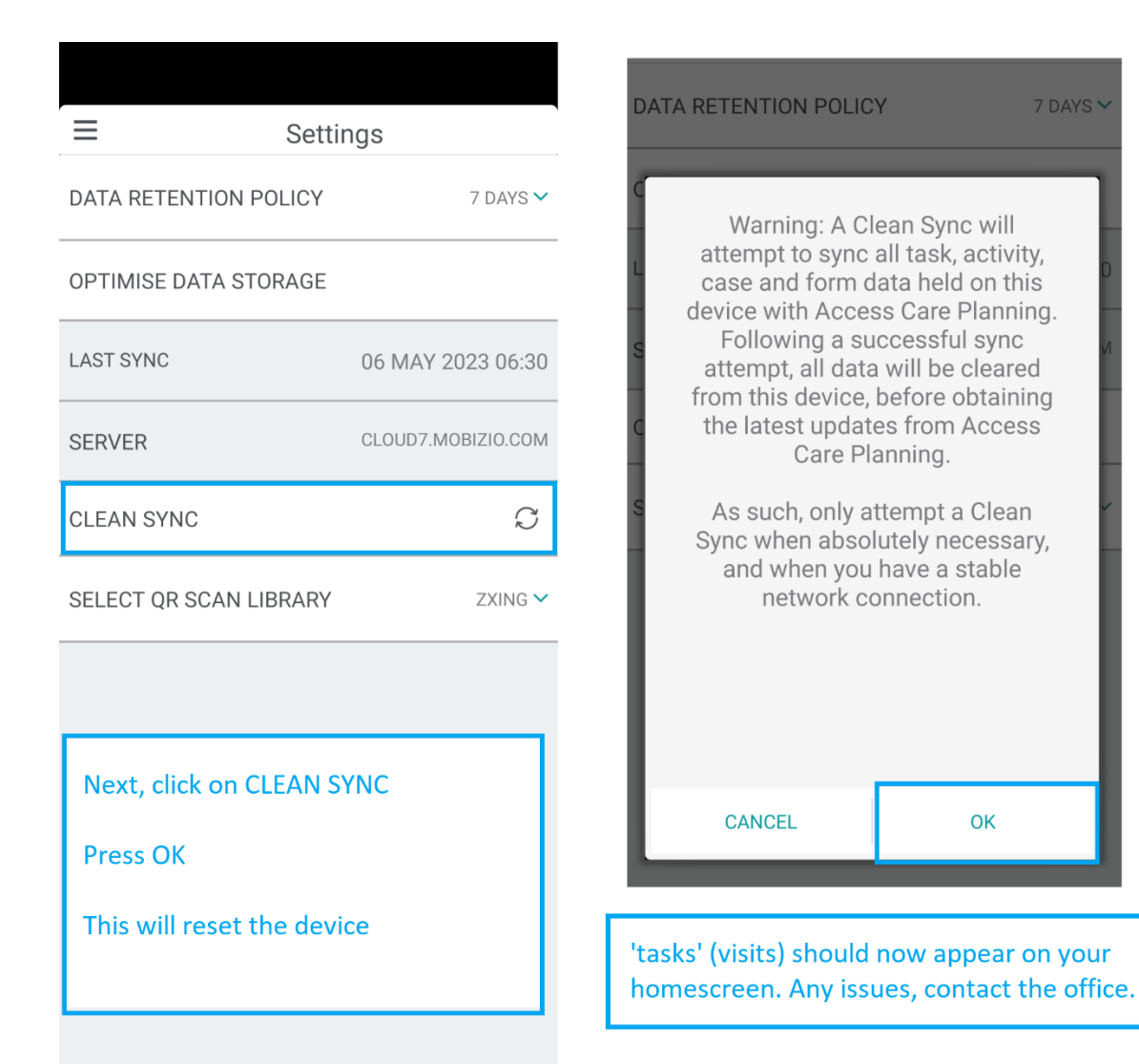

ОΚ

Other points to consider!

# CASE FILES!

To view a specific service user's case file, you would need to do the following:

| L     | ast Synced on | 05 May 2023 11:43 |      |
|-------|---------------|-------------------|------|
| TASKS | CASES         | NOTIFICATIONS     |      |
| TASKS | CASES         | NOTIFICATIONS     | SYNC |

• Click on Cases at the bottom of the page.

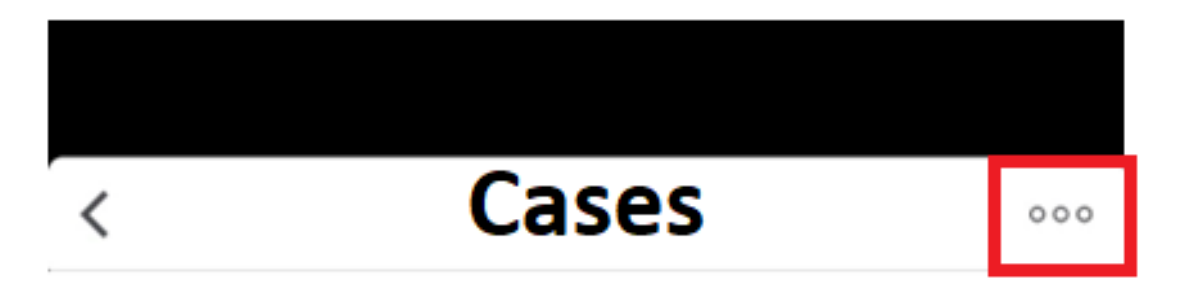

- Click on the three dots (situated top right)
- Next, click on **FOLLOW CASES** then type in the name of the service user. Then search for the service user.
- When you have identified the service user, click on their name.
- Then click on **DONE**.

- The service user will now pop up on your case file.
- Click on the name of the service user, and it'll open up their profile.
- Click on CASE FORMS will bring up 'background information' on the service user – Key contacts, risk assessments, incident forms as examples.
- Click on Tasks will bring up previous and next visits and associated handover notes as demonstrated above.
- To **DELETE** a case file, click on the three dots in the right-hand corner and click on **UNFOLLOW CASES**.
- Click on the red button against the associated service user will delete the file from your phone.

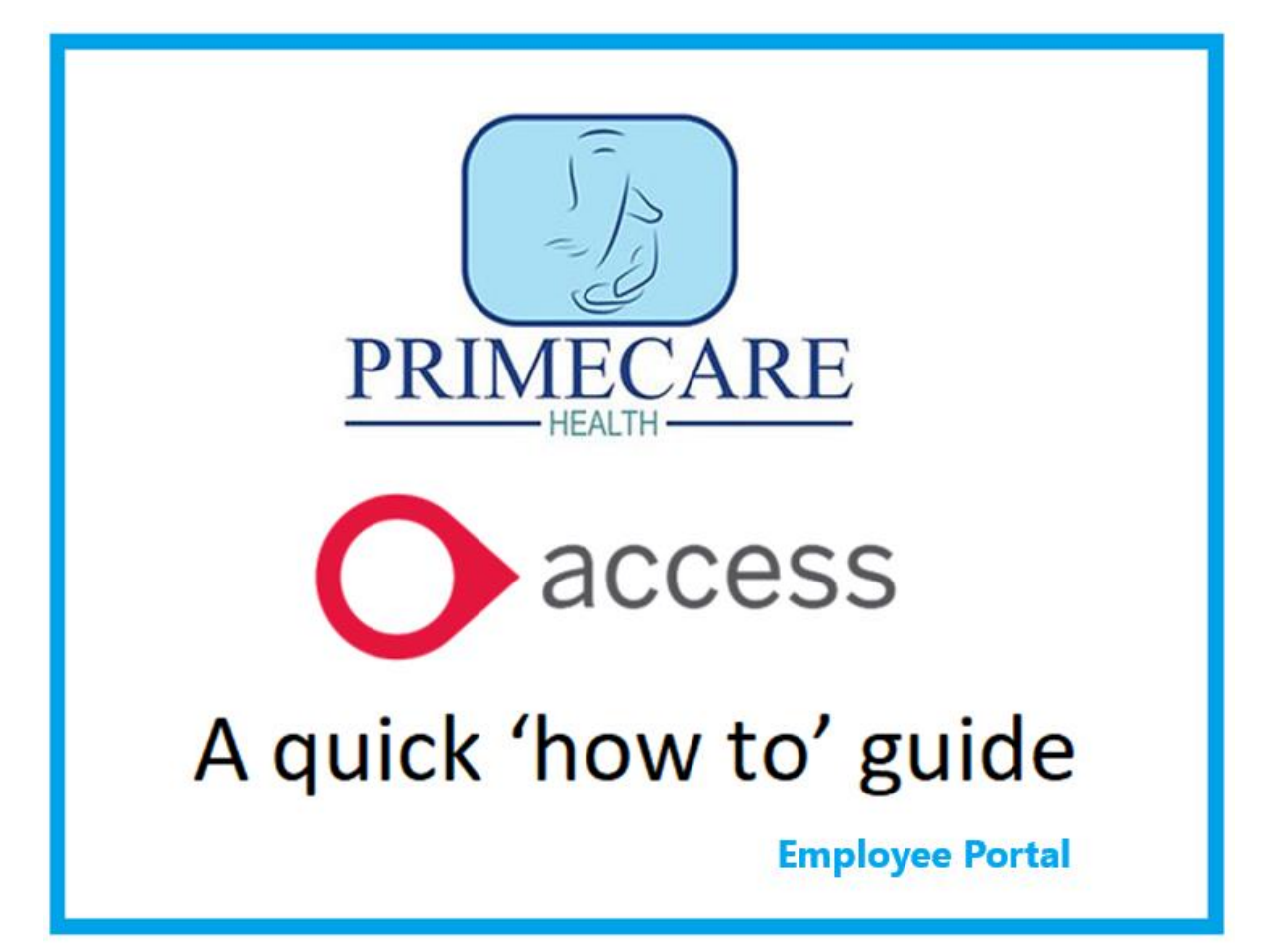

| 5:00<br>Idress |
|----------------|
|                |

Log into your Access account.

Click on the three lines at the top right as show here in blue.

|                   | Click on <b>EMPLOYEE PORTAL</b><br>(halfway down on the screen) This will<br>open another page. |                   |     |  |  |
|-------------------|-------------------------------------------------------------------------------------------------|-------------------|-----|--|--|
|                   | O access<br>Care Plan                                                                           | <b>S</b><br>Ining | ≡ < |  |  |
| Nar               | Name of employee                                                                                |                   |     |  |  |
| <u></u> ெ н       | <b>А НОМЕ</b>                                                                                   |                   |     |  |  |
| o II              | S ID                                                                                            |                   |     |  |  |
| C EMPLOYEE PORTAL |                                                                                                 |                   |     |  |  |
| іН                | i HELP CENTRE                                                                                   |                   |     |  |  |
| ŵ S               | SETTINGS                                                                                        |                   |     |  |  |
|                   |                                                                                                 |                   |     |  |  |
|                   |                                                                                                 |                   |     |  |  |
|                   |                                                                                                 |                   |     |  |  |

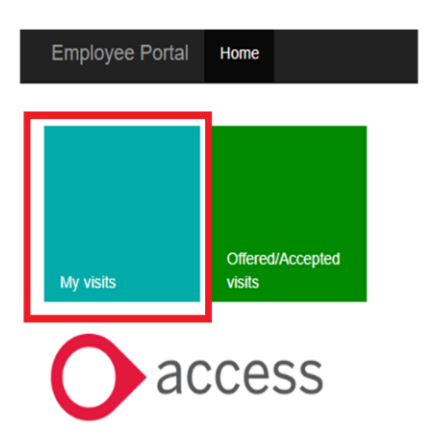

|                              | Day            | Week | Month | 1    |                 |     |
|------------------------------|----------------|------|-------|------|-----------------|-----|
| Apri                         | l 202          | 24   |       | toda | ay <            | >   |
| Mon                          | Tue            | Wed  | Thu   | Fri  | Sat             | Sun |
| 1                            | 2              | 3    | 4     | 5    | 6               | 7   |
| 8                            | 9<br>16:35 - 2 | 10   | 11    | 12   | 13              | 14  |
| 15<br><mark>21:54 - 0</mark> | 16             | 17   | 18    | 19   | 20<br>07:00 - 1 | 21  |
| 22                           | 23             | 24   | 25    | 26   | 27              | 28  |
| 29                           | 30             | 1    | 2     | 3    | 4               | 5   |

# MY VISITS.

If you click on this tab (highlighted in red), it will display your upcoming rota daily, weekly,

Each of your visits are **BLUE**.

If you hoover over these, they will display details including names and times of a specific visit.

As well as

## **PICKING UP AVAILABLE SHIFTS**

| Employee Portal | Home                    |
|-----------------|-------------------------|
|                 |                         |
| My visits       | Offered/Accepted visits |
| a               | cess                    |

You can also pick up available visits depending on what branch and service you are assigned to. To start, click on the Offered/Accepted visits button as shown highlighted in red.

## To see available shifts:

| You can change the d | lates for available shifts here |
|----------------------|---------------------------------|
|----------------------|---------------------------------|

| Home My visits Offered/Accepted | visits                       |                               | Logout       |
|---------------------------------|------------------------------|-------------------------------|--------------|
| Offered visits                  | From<br>Thu 25, April 2024   | To                            | <b>m</b>     |
| Available visits                | Branch<br>Autism Services    | Team<br>All v                 | Service Type |
|                                 |                              |                               |              |
|                                 | This is your assigned branch | This is your assigned service |              |

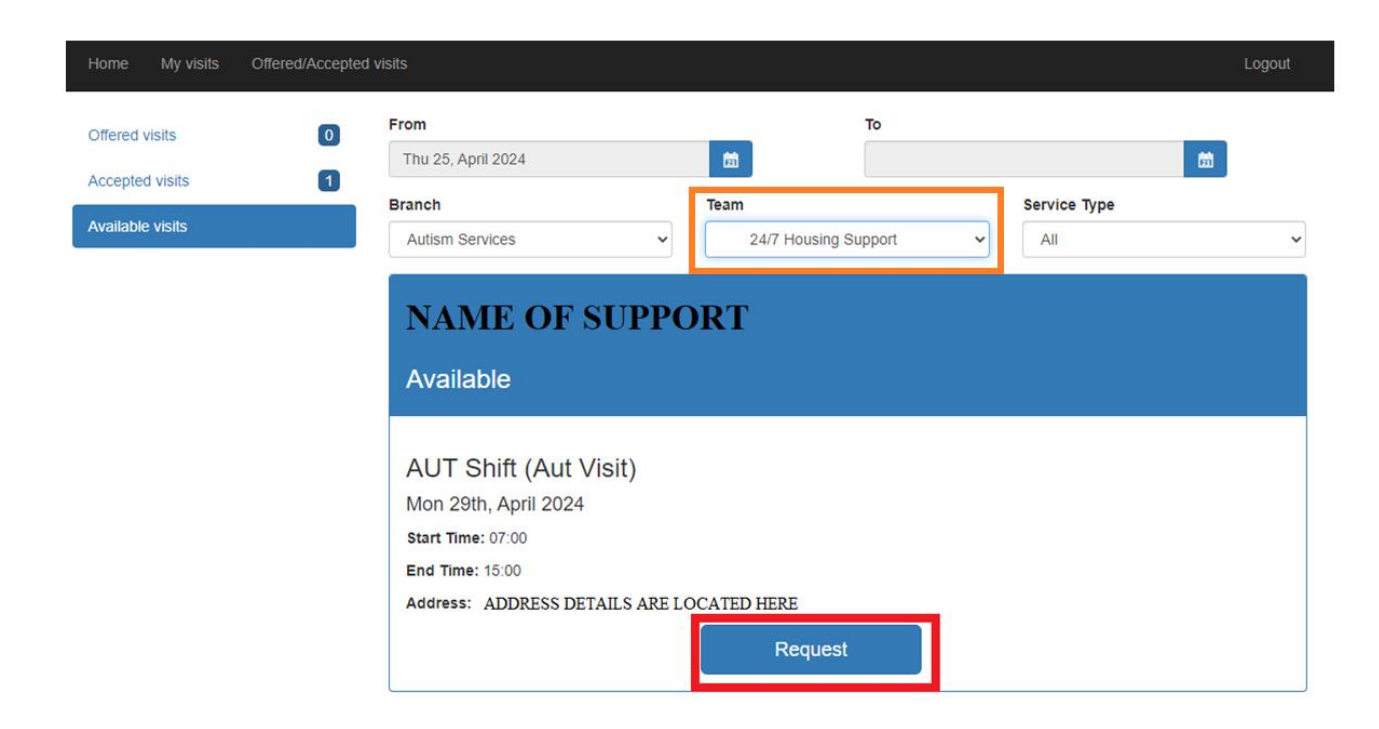

Using the Team drop down menu (highlighted orange), select a specific service to see if a visit is available.

# Click on the **REQUEST** button (highlighted red). Then click **REQUEST** again.

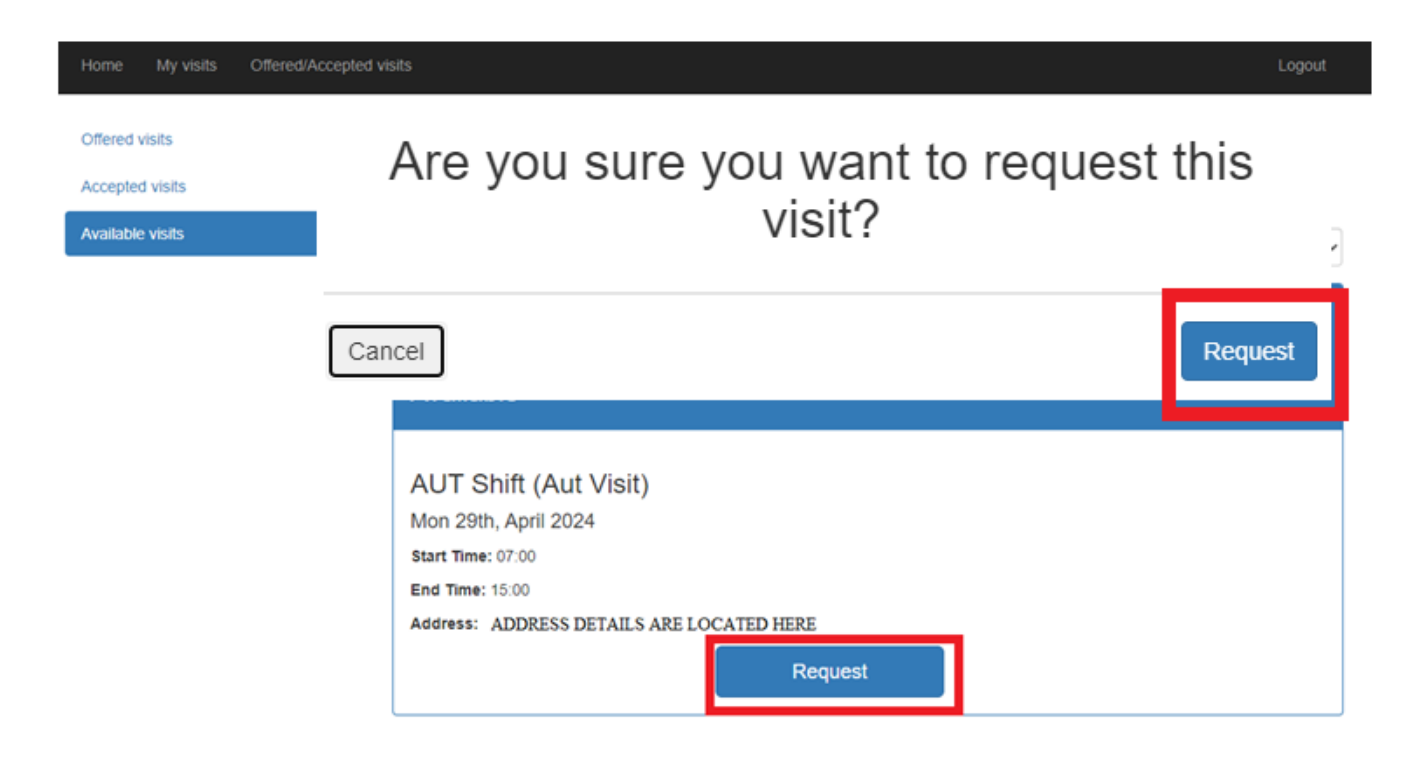

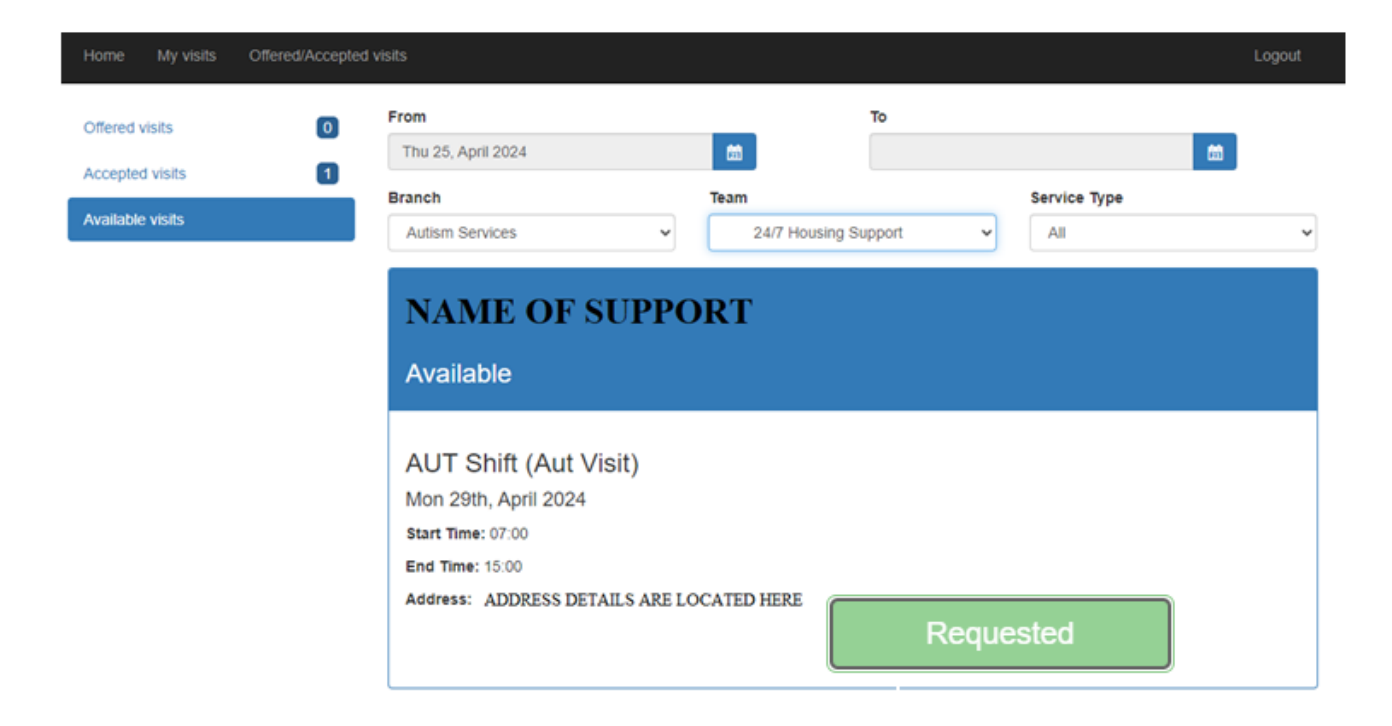

The visit has now successfully been requested and the office made aware. They will then in turn contact you with an outcome as soon as possible.

## Being offered shifts

| Employee Portal |                              |  |
|-----------------|------------------------------|--|
|                 |                              |  |
| My visits       | Offered/Accepted<br>visits 1 |  |
| 0               | acces                        |  |

The office may offer available visits to support staff. They will appear on your Employee Portal depending on the number of visits that have been offered (in this case one)

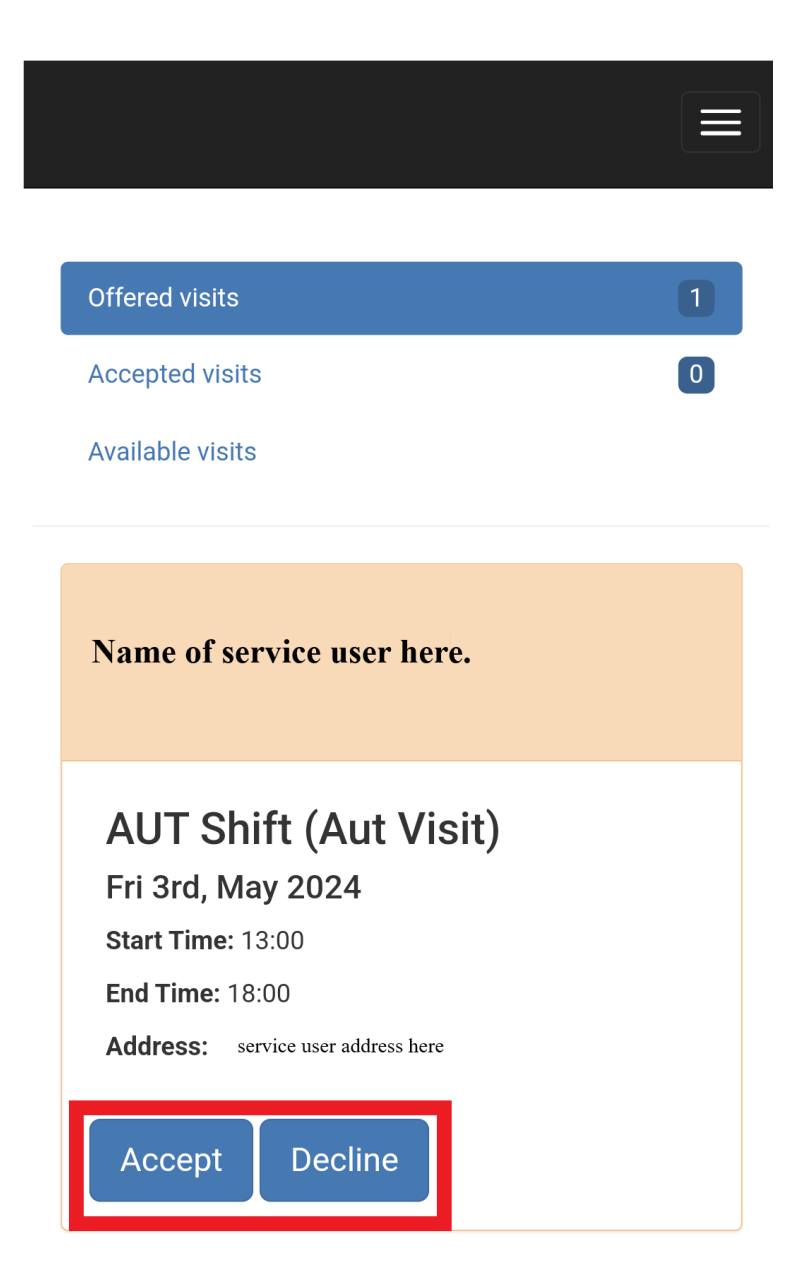

The selected visit will be displayed at the bottom of the page.

You can either accept or decline the offered visit (highlighted red)

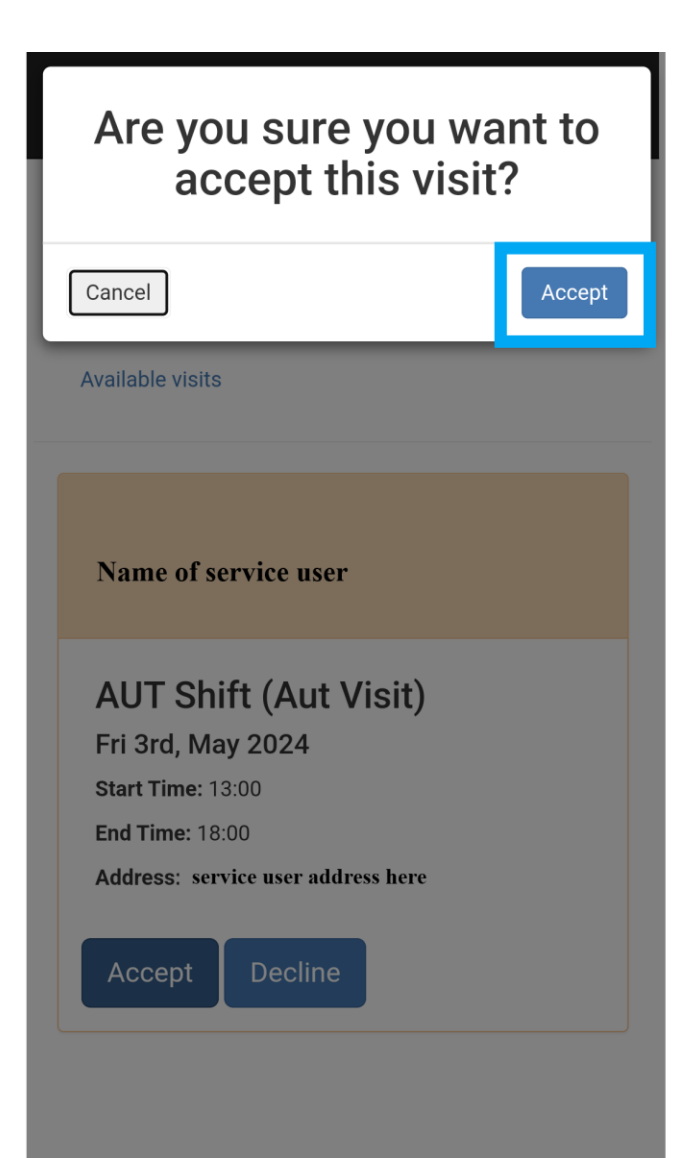

To confirm or decline the visit click on the box again.

(highlighted blue)

This will then send a notification to the office.

If you have accepted the visit it will appear on your rota and calendar.

Any questions please contact the office in the first instance:

01506 890 970

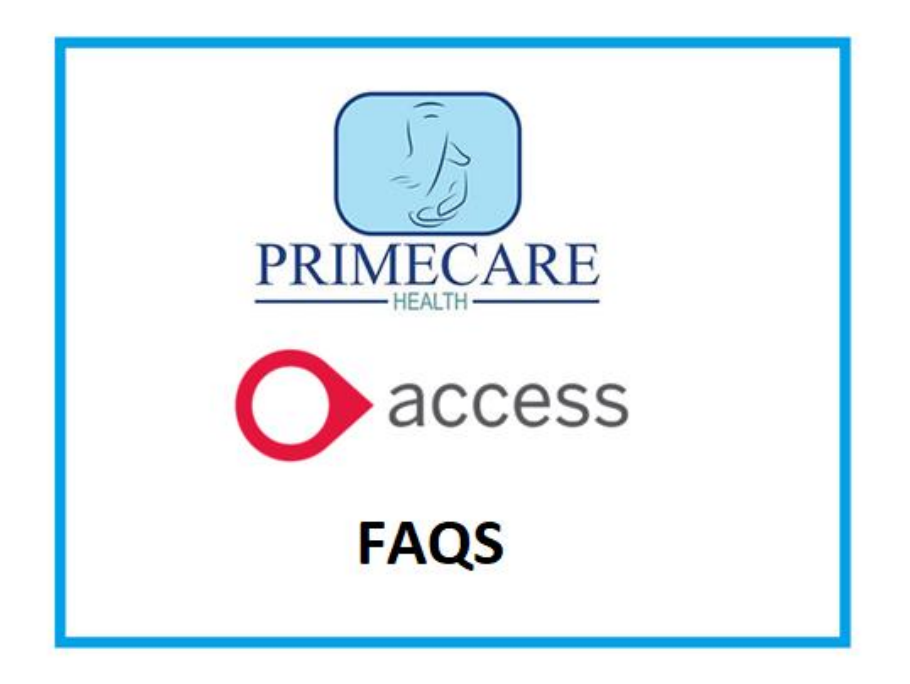

### • Do I need to register my phone?

- Every member of staff needs to register their phone in order to use Access. I have been in touch with everyone to do this. If you are still needing to register, please complete the *'how to download app'* guide attached here. Once I receive your phone details, I will then email over your unique username and pin number.
  - Do I need to register if I get a new phone?
  - If you have a new phone, it will still need to be registered.
     Please register your new phone following the *'how to download app'* guide for reference. A new unique username and pin number will be issued.

### • How do I see my rota?

There is a calendar button situated top right of the app. Clicking through this will display your specific visits for the rota period. In addition to this there is a line at the top that says *'previous & later tasks'*. Previous tasks will display handovers from past visits and later tasks will show you future scheduled visits and who is assigned to them.

## • Do I need to log in for every shift?

 Yes, you do. Failure to log in will mean your shift won't register on the system. Please log in / log out for every visit on your schedule. Do this within the service user's home.

# • What If I'm working with someone else. Do we both need to log in?

 Yes, both members of support staff need to log in. If there are two members of support staff working the same shift, one would take the 'lead' and complete the handovers notes, and the other would take the 'non lead'. They would simply write in the 'add task note' box (top of the visit) 'non lead' for reference.

### • <u>Handover:</u>

 Please complete your handover via the 'add task note' at the top of the visit and NOT within the individual tasks at the bottom of the visit.  It makes it very difficult for others to read the previous handover. Simply, 'complete' the tasks at the bottom of the page and highlight in the overall handover if required. Please, no shorthand or abbreviations. Detail exact times such as when medication was taken or when incidents took place.

## **OTHER CONSIDERATIONS**

- Please be specific when completing your handovers.
- Handovers to be completed via 'the task note' at the top of the app and **NOT** within the individual tasks at the bottom.
  - No slang or abbreviations.
  - Please ensure you include specific times administration of medication or when an incident/event took place for example.